# Gestione certificati VPN su RV215W

## Obiettivo

Gestione certificati è un protocollo che consente all'utente di ottenere certificati digitali utilizzati per creare una connessione VPN protetta. Questi certificati vengono emessi da un'organizzazione denominata CA (Certification Authority).

Questo articolo spiega come gestire i certificati sull'RV215W.

**Nota:** per ottenere un certificato, l'utente deve essere registrato con un'Autorità di certificazione (CA) tramite la rete o creare una richiesta di file alla CA per la registrazione.

### Dispositivi interessati

RV215W

### Versione del software

•1.1.0.5

### Gestione certificati

### Genera un nuovo certificato

Passaggio 1. Accedere all'utility di configurazione Web e scegliere **VPN > Gestione certificati** . Viene visualizzata la pagina *Gestione certificati*:

| Certificate Management |                                                           |  |  |  |
|------------------------|-----------------------------------------------------------|--|--|--|
|                        | Import or Generate Certificate                            |  |  |  |
|                        | Certificate Last Generated or Imported: 10/10/12 12:00 PM |  |  |  |
|                        | Generate a New Certificate                                |  |  |  |
|                        | Import Certificate From a File                            |  |  |  |
|                        | Certificate Filename: Browse                              |  |  |  |
|                        | Generate Certificate                                      |  |  |  |
|                        | Export for Admin Export for Client                        |  |  |  |
|                        | Cancel                                                    |  |  |  |

Passaggio 2. Fare clic sul pulsante di opzione **Genera un nuovo certificato** per generare un nuovo certificato. Sostituisce il vecchio certificato con quello nuovo.

Passaggio 3. Fare clic su Genera certificato.

### Importa certificato da file

Passaggio 1. Accedere all'utility di configurazione Web e scegliere **VPN > Gestione certificati** . Viene visualizzata la pagina *Gestione certificati*:

| Certificate Management |                                                           |  |
|------------------------|-----------------------------------------------------------|--|
|                        | Import or Generate Certificate                            |  |
|                        | Certificate Last Generated or Imported: 10/10/12 12:00 PM |  |
|                        | Generate a New Certificate                                |  |
|                        | Import Certificate From a File                            |  |
|                        | Certificate Filename: RV215W_admin.pem Browse             |  |
|                        | Install Certificate                                       |  |
|                        | Export for Admin Export for Client                        |  |
|                        | Cancel                                                    |  |

Passaggio 2. Fare clic su **Importa certificato da un file** per scegliere un certificato memorizzato in precedenza.

Passaggio 3. Fare clic su Sfoglia per scegliere il file di certificato desiderato.

Passaggio 4. Fare clic su Installa certificato.

#### Esporta per amministratore

Passaggio 1. Accedere all'utility di configurazione Web e scegliere **VPN > Gestione certificati** . Viene visualizzata la pagina *Gestione certificati*:

| Certificate Management                                    |  |  |
|-----------------------------------------------------------|--|--|
| Import or Generate Certificate                            |  |  |
| Certificate Last Generated or Imported: 10/10/12 12:00 PM |  |  |
| Generate a New Certificate                                |  |  |
| Import Certificate From a File                            |  |  |
| Certificate Filename: Browse                              |  |  |
| Generate Certificate                                      |  |  |
| Export for Admin Export for Client                        |  |  |
| Cancel                                                    |  |  |

Passaggio 2. Fare clic su **Esporta per amministratore...** per esportare il nuovo certificato per l'amministratore e salvarlo come backup per un utilizzo futuro. Il file contiene la chiave privata e deve essere archiviato in un percorso sicuro nel computer.

### Esporta per client

Passaggio 1. Accedere all'utility di configurazione Web e scegliere **VPN > Gestione** certificati. Viene visualizzata la pagina *Gestione certificati*:

| Certificate Management                                    |  |  |
|-----------------------------------------------------------|--|--|
| Import or Generate Certificate                            |  |  |
| Certificate Last Generated or Imported: 10/10/12 12:00 PM |  |  |
| Generate a New Certificate                                |  |  |
| Import Certificate From a File                            |  |  |
| Certificate Filename: Browse                              |  |  |
| Generate Certificate                                      |  |  |
| Export for Admin Export for Client                        |  |  |
| Cancel                                                    |  |  |

Passaggio 2. Fare clic su **Esporta per client...** per esportare il nuovo certificato nel client in modo che possa essere utilizzato dagli utenti di Quick VPN. Il certificato viene inviato ai client che si connettono al router.